## Add Shared Mailbox Outlook for iOS

1. Open Outlook and tap the Menuicon.

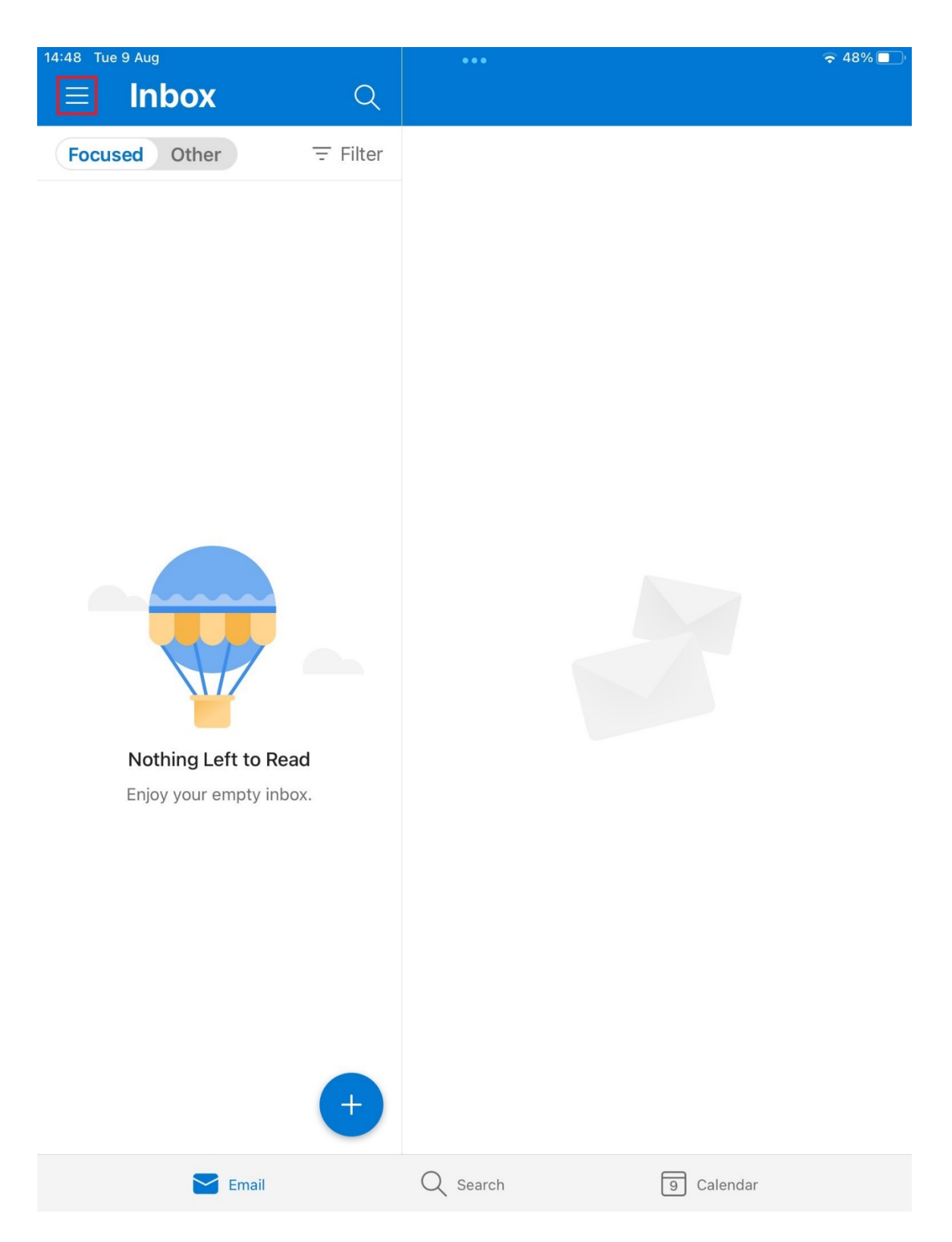

2. Tap the add account icon and then tap **Add Shared Mailbox**. If you have additional accounts added to Outlook, select your GCU email account to log in with.

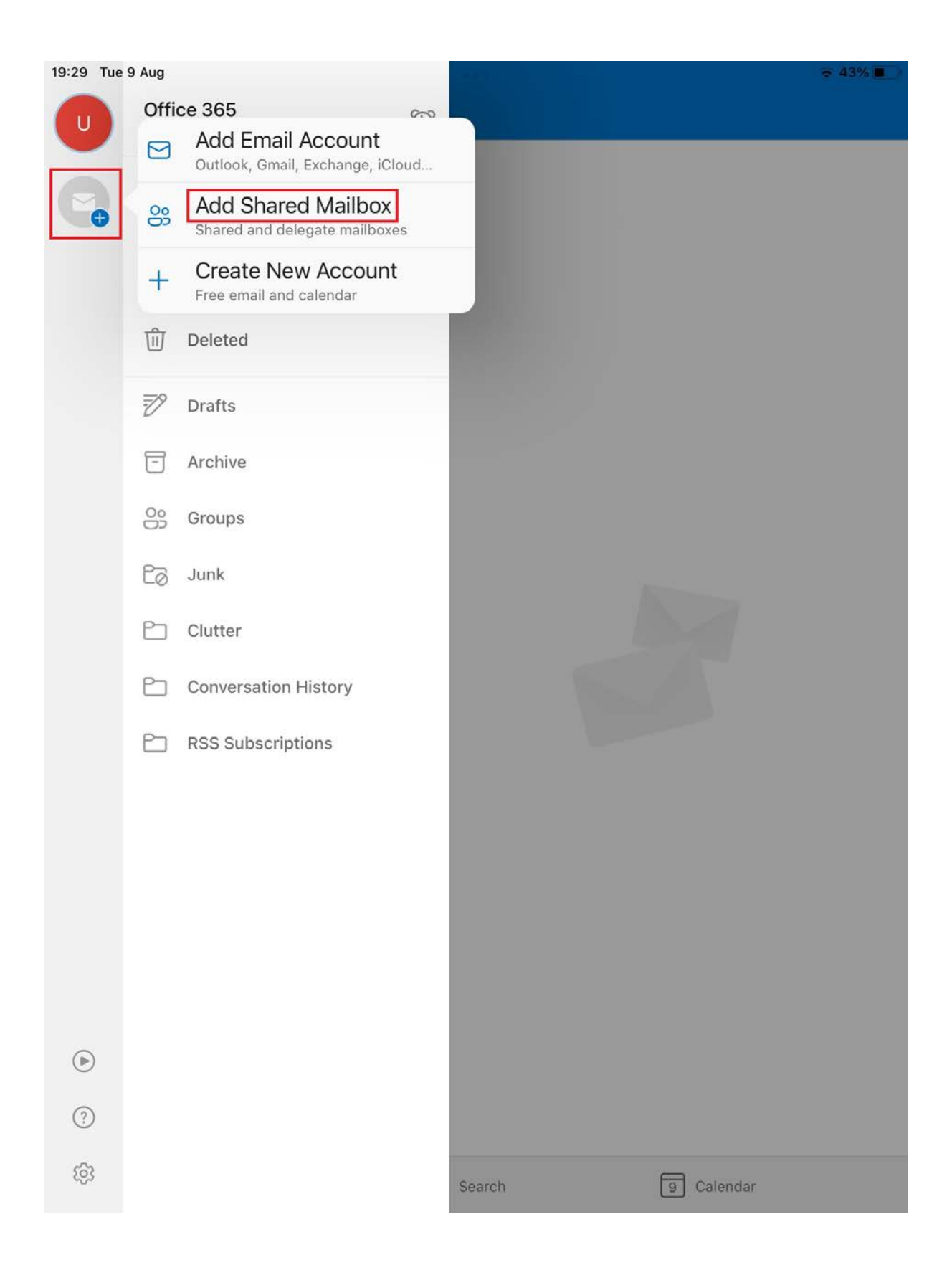

3. Enter the email address of the shared mailbox and tap Add Shared Mailbox.

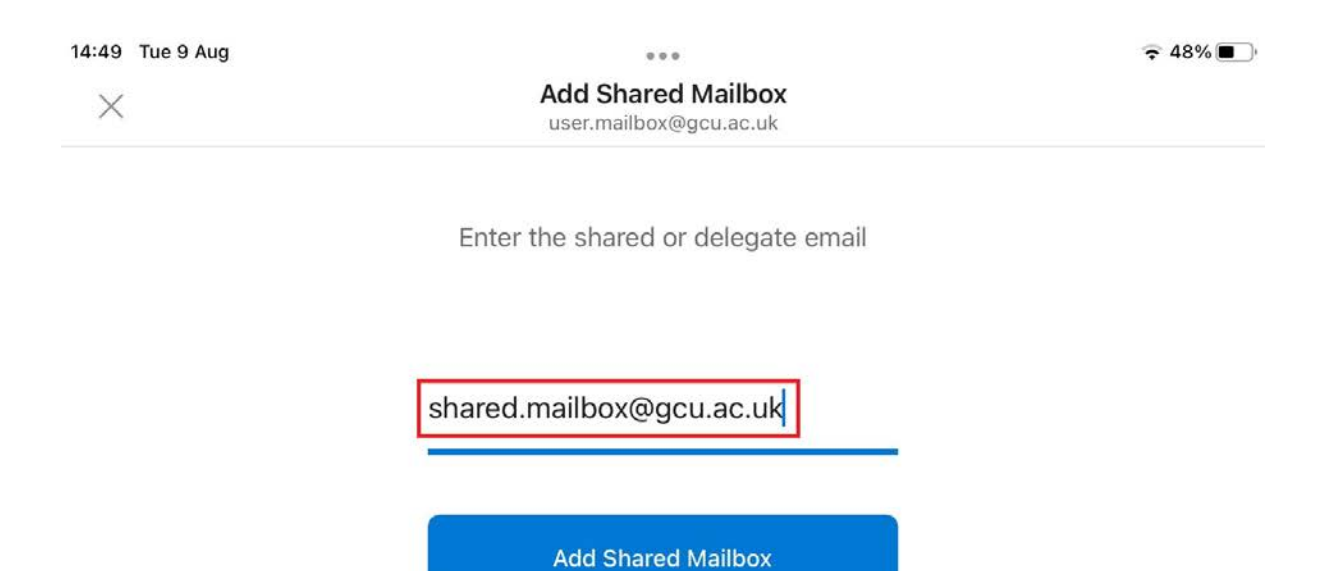

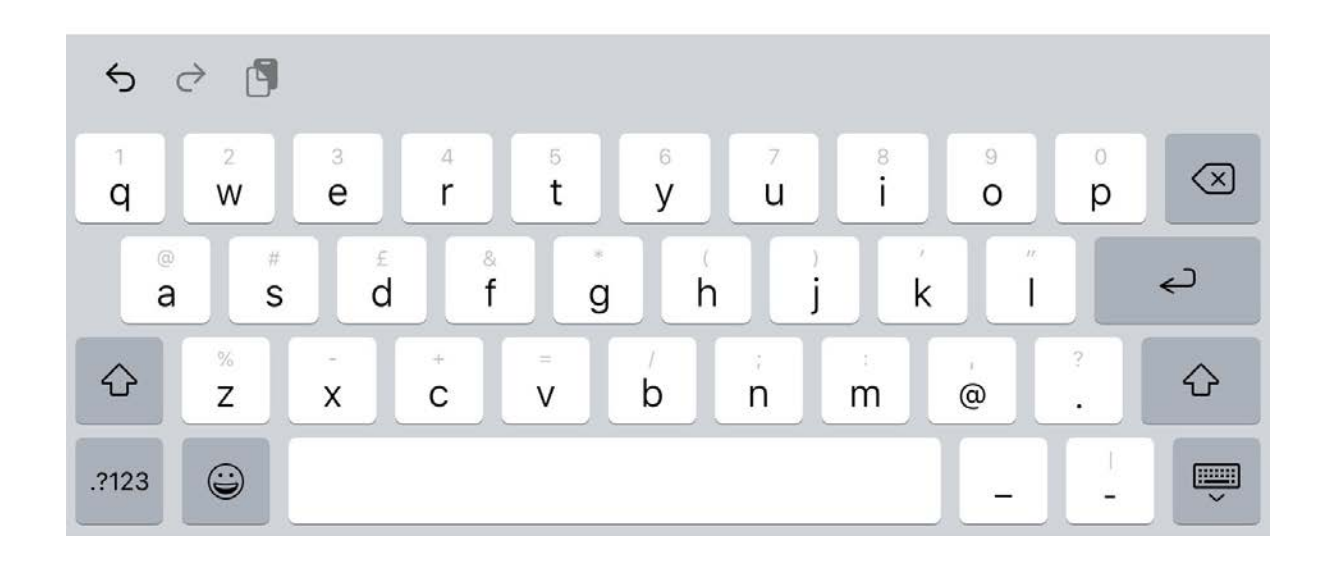

4. The shared mailbox will then be added as an additional account and you can tap on the icon to access it.

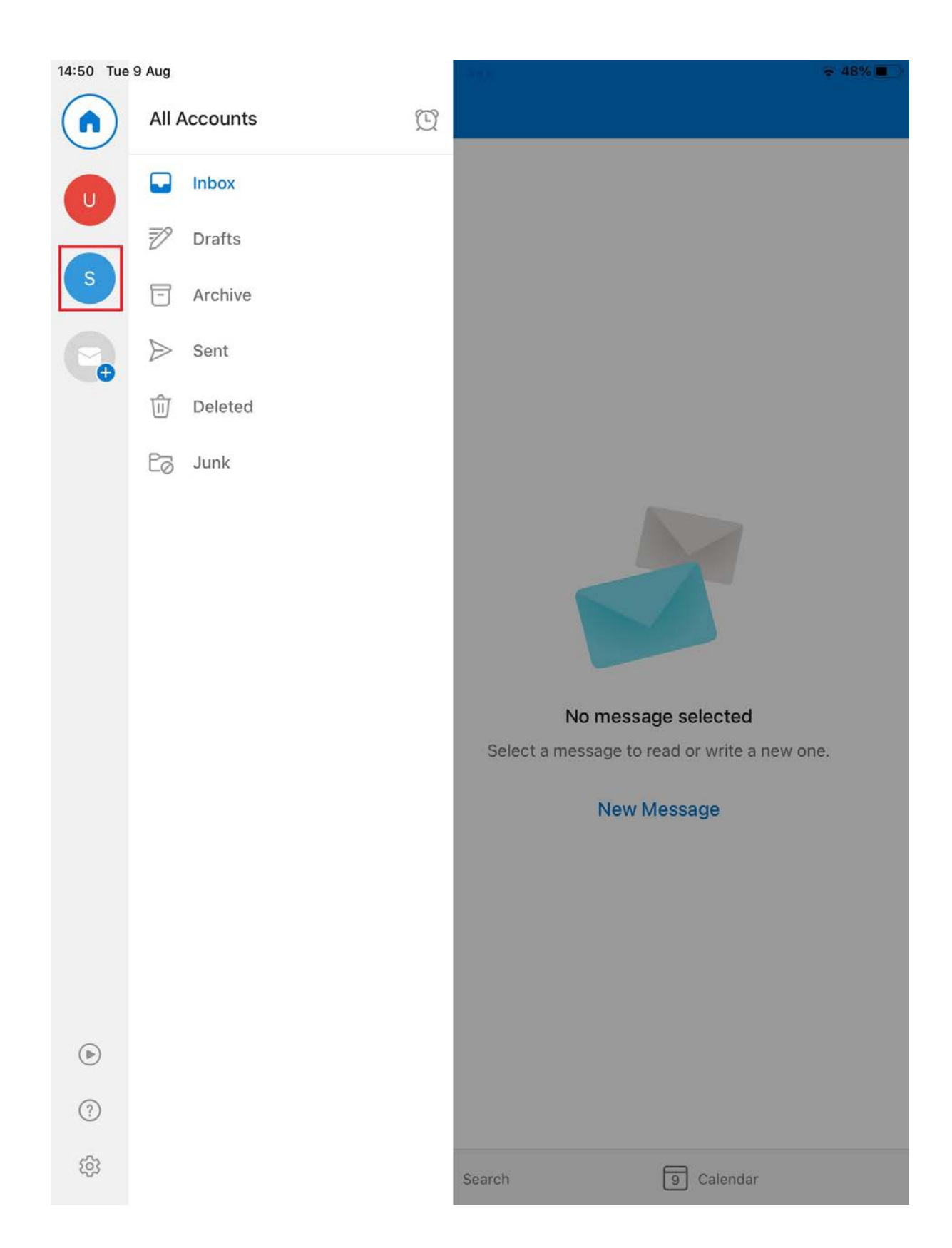